### Państwowa Akademia Nauk Stosowanych w Chełmie

## Przysposobienie biblioteczne

Część praktyczna

# Jak wypożyczyć książki?

- Przyjdź do Wypożyczalni (ul. Pocztowa 54 Budynek A). Zabierz ze sobą legitymację studencką. To ważne! Po aktywowaniu jej w systemie wypożyczeń Biblioteki, stanie się ona również twoją kartą biblioteczną.
- W Wypożyczalni wypełnij otrzymaną kartę zapisu.
- Książki, które chcesz wypożyczyć zamówisz w katalogu on-line logując się na swoje konto. Wejście do katalogu znajduje się na stronie www Biblioteki: <u>http://biblioteka.panschelm.edu.pl/</u> lub na stronie katalogu: <u>www.katalog.panschelm.edu.pl/</u>
- Książki możesz zamawiać z domu przez całą dobę lub skorzystać ze stanowisk katalogowych w Wypożyczalni.

## www.biblioteka.panschelm.edu.pl

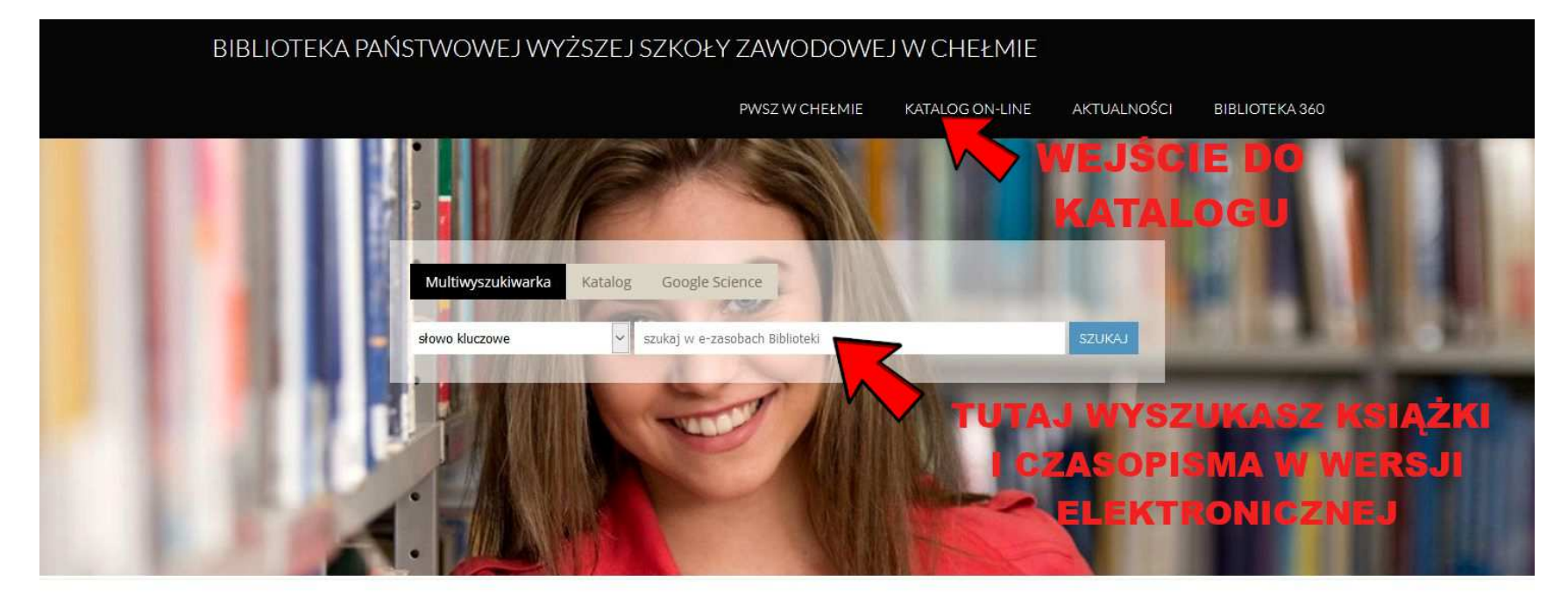

#### MENU

Biblioteka Biblioteka Główna Godziny otwarcia Archiwum Pracownicy Działalność dydaktyczna Regulamin korzystania ze zbiorów Regulamin korzystania ze stanowisk komputerowych

#### BIBLIOTEKA

### Państwowa Wyższa Szkoła Zawodowa

#### **Biblioteka Główna**

22-100 Chełm ul. Pocztowa 54

tel. 82 565 64 82 e-mail biblioteka@pwsz.chelm.pl

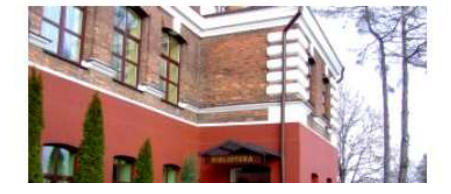

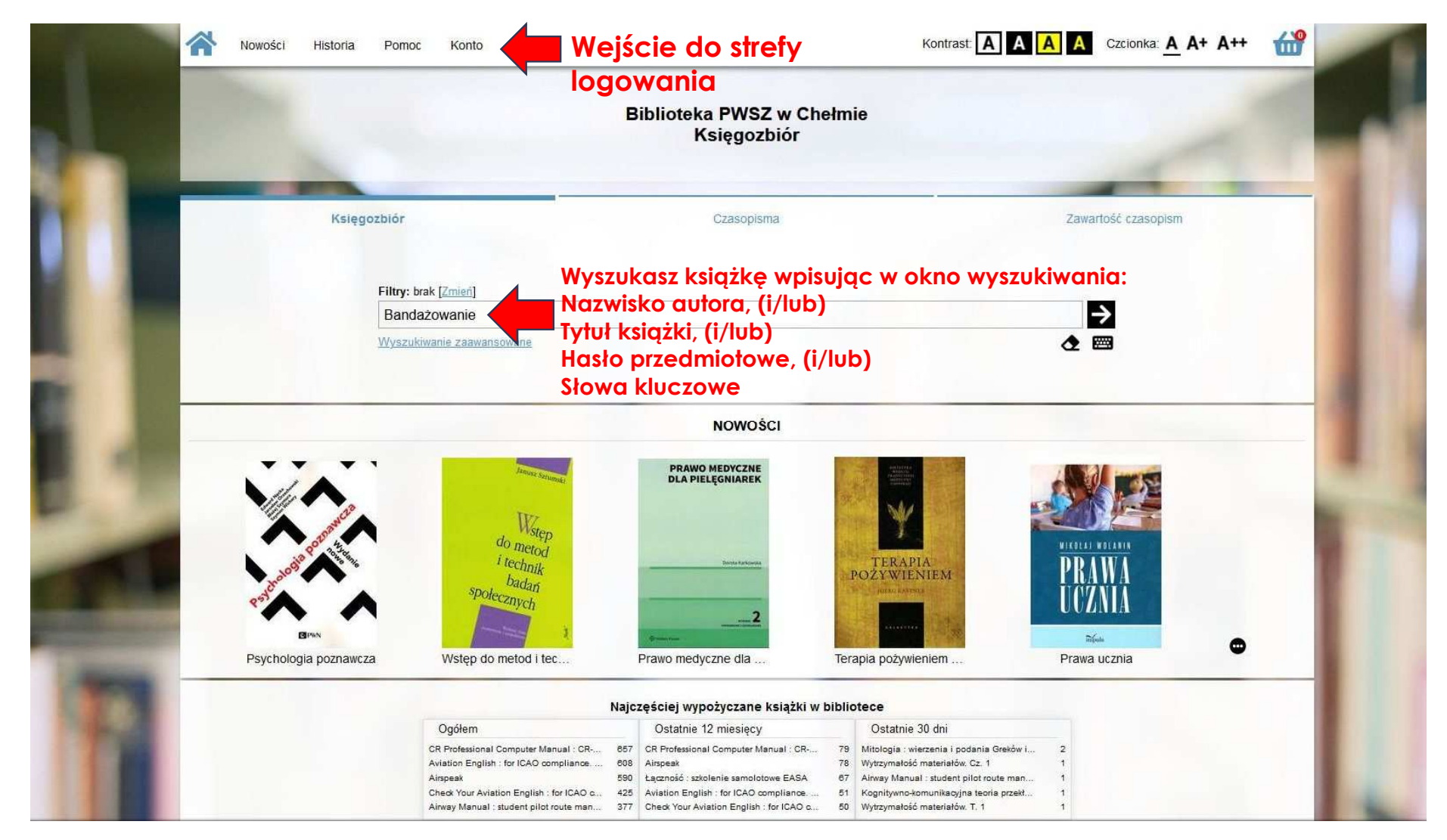

\*Hasło przedmiotowe – wyraz lub zdanie odzwierciedlające treść dokumentu
\*Słowa kluczowe - wyrazy lub wyrażenia wybrane z tytułu, tekstu dokumentu lub spoza tekstu, charakteryzujące jego treść

### Wynik wyszukiwania czyli karta katalogowa książki

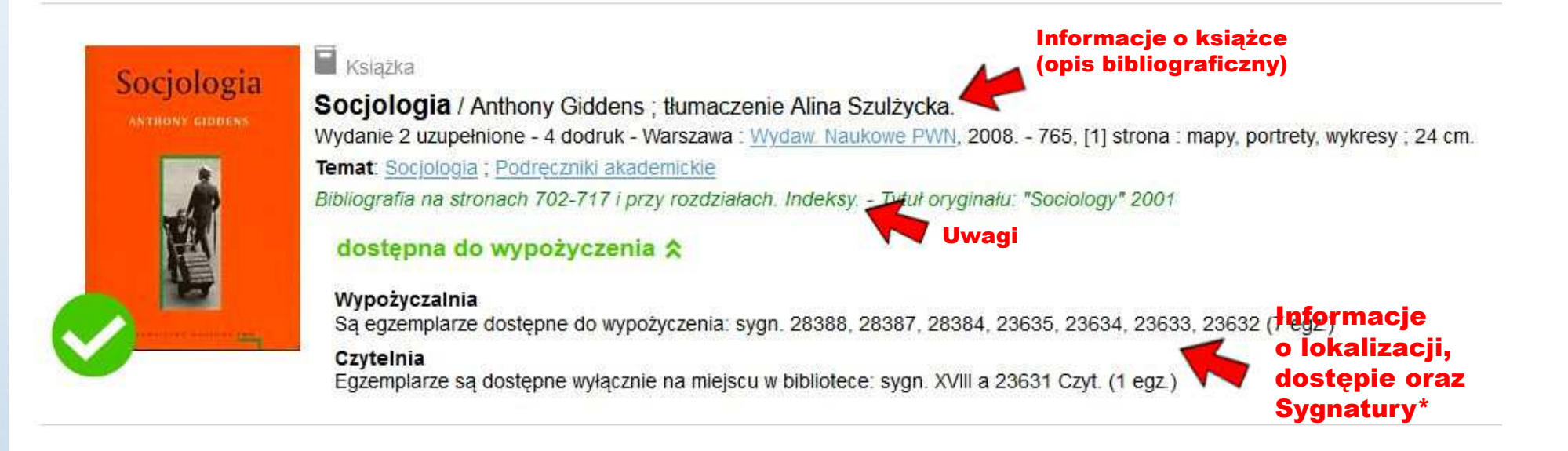

\***Sygnatura** - znak cyfrowy lub literowo-cyfrowy umieszczony na książce i w katalogu on-line, określający miejsce książki w zbiorach bibliotecznych.

# Jak wypożyczyć książki?

- Możesz zamówić i wypożyczyć 8 książek.
- Książki zamówione z domu czekają na odbiór w Wypożyczalni przez 2 dni robocze, po tym czasie zamówienie jest anulowane. Zamówienia złożone w Wypożyczalni realizowane są na bieżąco.
- Książki wypożyczone przez innych czytelników możesz rezerwować w katalogu on-line. Kiedy książka będzie dostępna otrzymasz powiadomienie e-mail. Masz 2 dni robocze na odbiór książki.
- Książki wypożyczane są na okres 60 dni z możliwością prolongaty (szczegóły prolongaty, patrz: część ogólna)
- Za nieterminowy zwrot książek naliczana jest opłata 0,20 gr. za każdy dzień zwłoki za każdy egzemplarz.

Logowanie w katalogu on-line www.katalog.panschelm.edu.pl/

### Logowanie

Jeśli jesteś już zapisany do biblioteki, możesz zalogować się na swoje konto używając loginu lub adresu e-mail. Jeśli nie masz lub nie pamiętasz loginu - użyj pełnego numeru karty bibliotecznej lub skontaktuj się z bibliotekarzem.

| mnie <u>Nie pamiętasz hasła?</u> |
|----------------------------------|
| się                              |
|                                  |

- Pierwszy raz zalogujesz się przy użyciu adresu e-mail (adres musi być taki sam jak w Wirtualnej Uczelni).
- Aby uzyskać hasło logowania skontaktuj się z bibliotekarzem lub skorzystaj z opcji "Nie pamiętasz hasła?", wtedy na e-mail dostaniesz instrukcję do ustawienia własnego hasła.
- Po zalogowaniu możesz zmawiać i rezerwować książki, prolongować termin zwrotu książek, sprawdzić stan wypożyczeń (liczbę książek, termin zwrotu, kwotę do zapłaty za zwłokę).

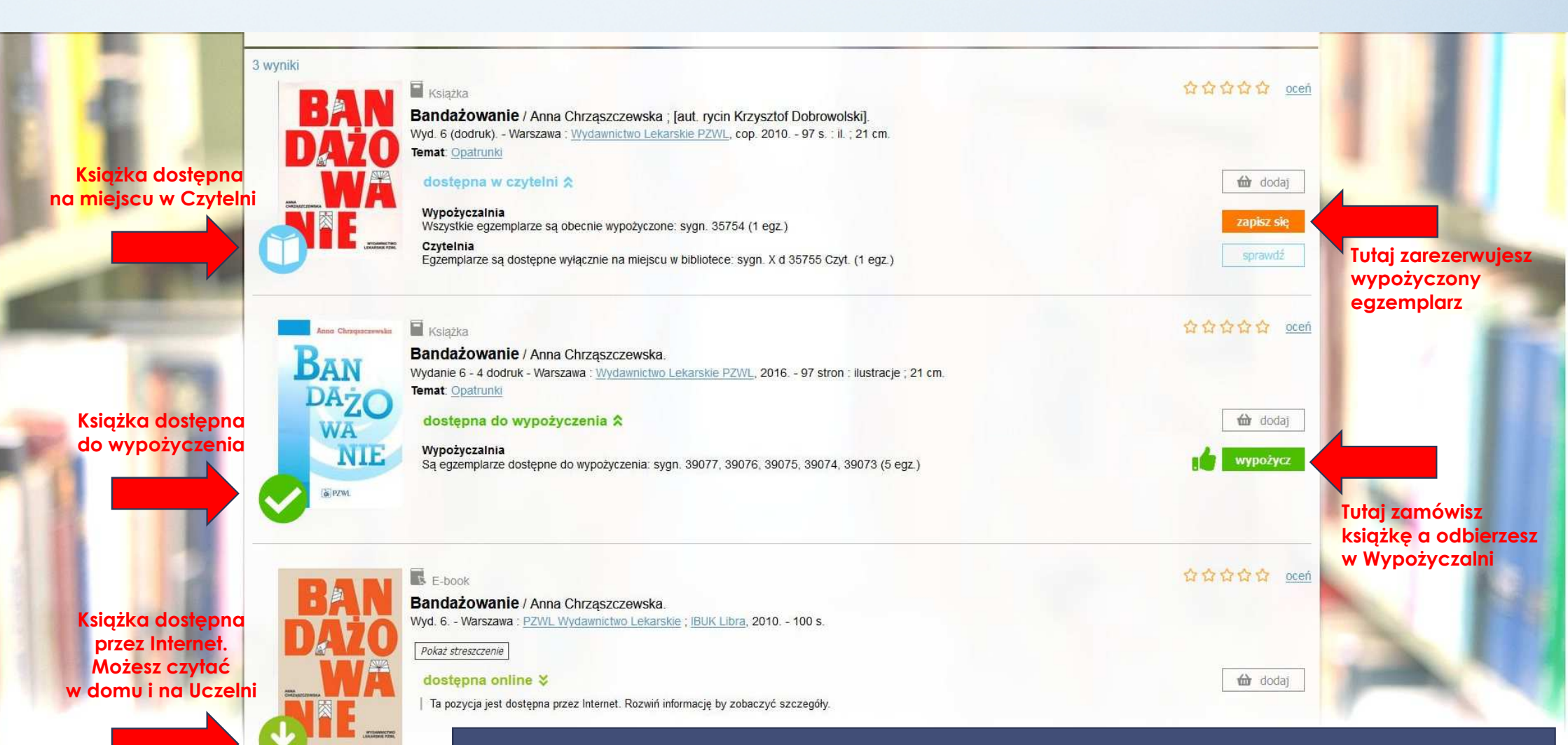

Opcja "zapisz się" rezerwuje książkę wypożyczoną przez innego Czytelnika. Kiedy książka wróci do Biblioteki osoba rezerwująca otrzyma powiadomienie e-mail, z informacją, że książka czeka na odbiór w Wypożyczalni.

Opcja "wypożycz" tworzy zamówienie na książkę dostępną w magazynie. Zamówioną książkę Czytelnik może odebrać w Wypożyczalni po otrzymaniu powiadomienia e-mail, z informacją, że książka jest gotowa do odbioru.

## E-książki w katalogu on-line

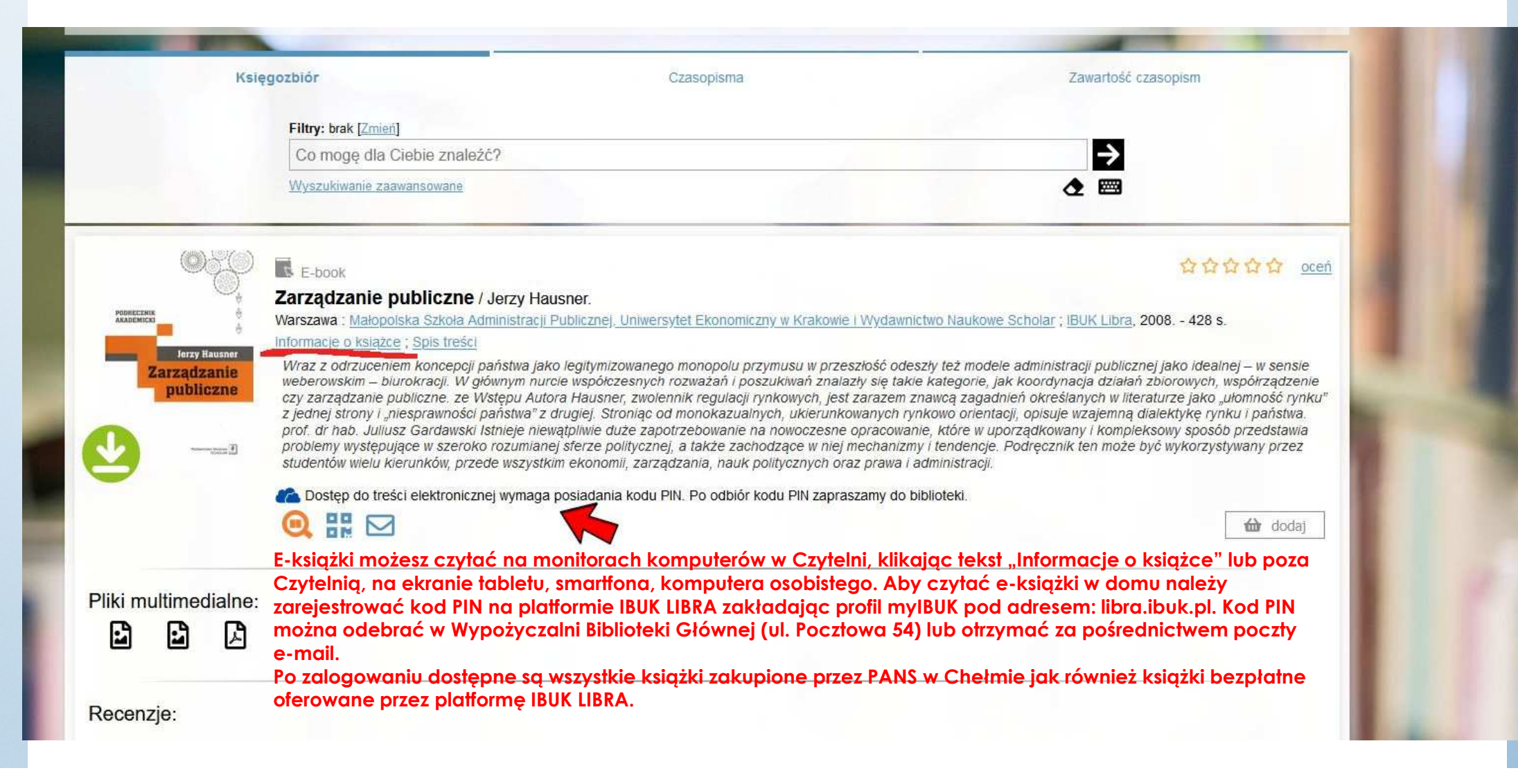

## Czasopisma w katalogu on-line

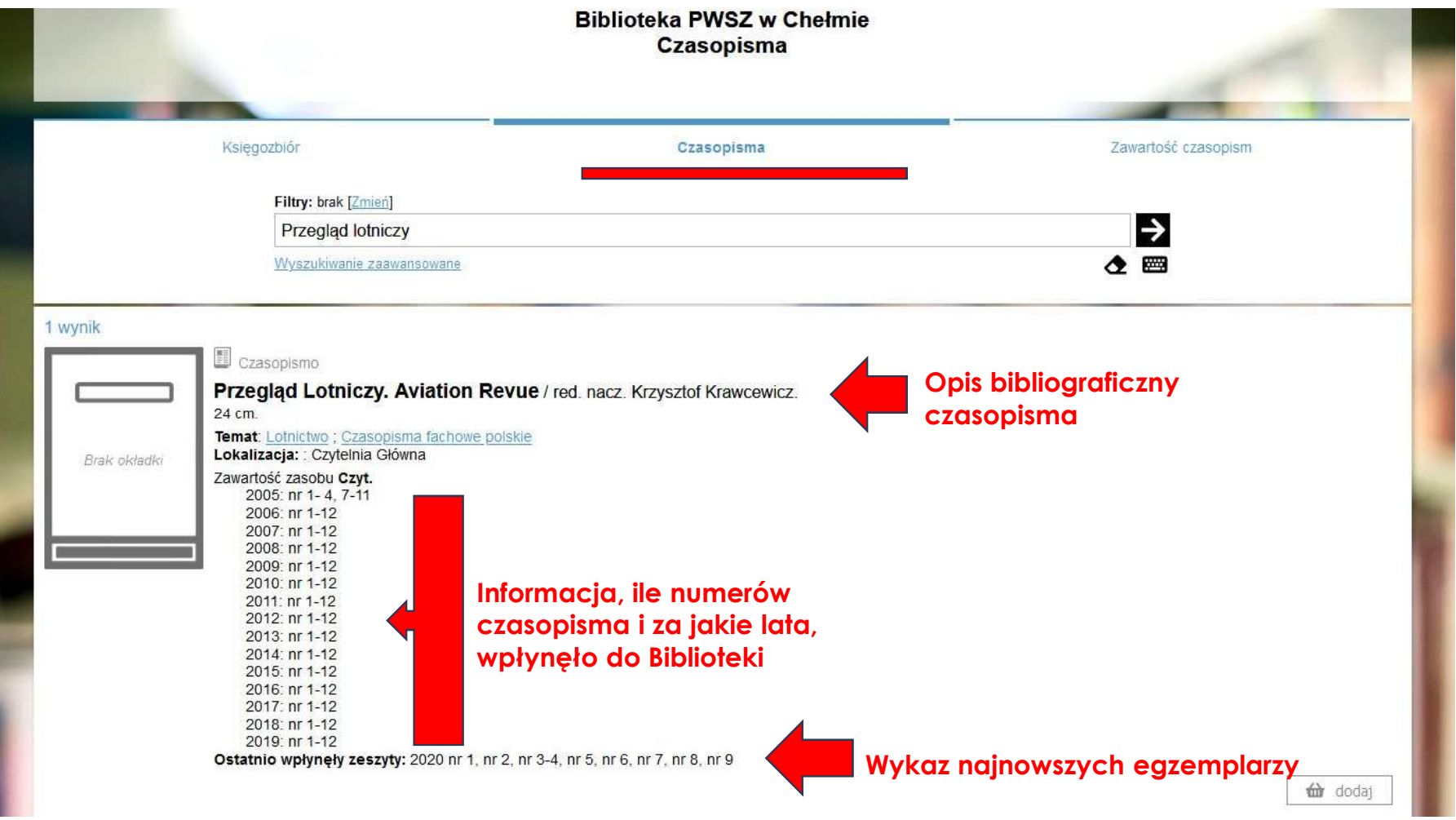

Czasopisma udostępniane są Czytelnikom na miejscu w Czytelni.

## Artykuły z czasopism w katalogu on-line

|              |                                                                                                    | Biblioteka PWSZ w Chełmie<br>Zawartość czasopism |                          |          |
|--------------|----------------------------------------------------------------------------------------------------|--------------------------------------------------|--------------------------|----------|
| -            |                                                                                                    |                                                  | -                        | -        |
|              | Księgozbiór                                                                                        | Czasopisma                                       | Zawartość czaso          | opism    |
|              | Filtry: brak [Zmień]                                                                               |                                                  |                          |          |
|              | wychowanie                                                                                         |                                                  | $\rightarrow$            |          |
|              | Wyszukiwanie zaawansowane                                                                          |                                                  | ₫ 📟                      |          |
| 498 wyników  |                                                                                                    |                                                  |                          | « < > »» |
|              | Książka                                                                                            |                                                  |                          |          |
|              | System edukacyji przedszkolnej w<br>// W: Edukacja i Dialog 2014, Nr 9/10, s. 45-46.               | Egipcie / Marta Abd Elsamie                      |                          |          |
| Brak okładki | Temat: <u>Dziecko w wieku przedszkolnym - nauczan</u><br>Lokalizacja: : Czyt                       | ie - Egipt ; Wychowanie przedszkolne - Egipt     |                          |          |
|              | Biblioteka gromadzi opisy<br>Opis zawiera:                                                         | bibliograficzne artykułów z wybranych c          | zasopism.                | dodaj    |
| 6            | Tytuł artykułu, Autora/Auto                                                                        | rów                                              |                          |          |
|              | <ul> <li>Temat/Hasło przedmiotowa</li> </ul>                                                       | n się znajauje, rok wydania, numer, stron<br>e   | y na ktorých zajmuje się |          |
|              | Lokalizację: Czyt. oznacza                                                                         | , że artykuł jest dostępny ma miejscu w (        | Czytelni                 |          |
|              | Ksiażka                                                                                            |                                                  |                          |          |
|              | Ocalić od zapomnienia : dawne gry                                                                  | <b>i zabawy dziecięce</b> / Emilia Adamowicz     |                          |          |
|              | Temat: Wychowanie przedszkolu 2012, Nr 4, s. 28-5<br>Temat: Wychowanie przedszkolne – metody ; Gry | i zabawy dziecięce                               |                          |          |
| Brak okładki | Lokalizacja: : Czyt                                                                                |                                                  |                          |          |
|              |                                                                                                    |                                                  |                          | dodaj 🔂  |
| -            |                                                                                                    |                                                  |                          |          |
|              |                                                                                                    |                                                  |                          |          |

### Na miejscu w Czytelni możesz korzystać ze wszystkich materiałów zgromadzonych w Bibliotece: książek w wolnym dostępie do półek jak i książek zlokalizowanych w magazynach, czasopism, norm, map, dokumentów elektronicznych.

- Wszystkie wymienione materiały można wynieść z Czytelni na zajęcia a także na okres 1 godziny celem wykonania kopii ksero, pozostawiając legitymację studencką dyżurującemu bibliotekarzowi i wpisaniu do rejestru.
- Na użytek osobisty możesz na miejscu w Czytelni zeskanować potrzebne fragmenty lub je sfotografować, np. używając telefonu, tabletu.
- Na potrzeby czytelników zainstalowano na dwóch stanowiskach komputerowych drukarki. Pobierana jest opłata za wydruk (o szczegóły zapytaj bibliotekarza).

Na stanowiskach komputerowych w Czytelni można korzystać z:

- katalogu biblioteki
- zasobów internetu, baz bibliograficznych, faktograficznych i pełnotekstowych
- programów z pakietu MS Office
- serwisów czasopism zagranicznych, np. EBSCO, Elsevier, Springer
- pełnotekstowej bazy z zakresu nauk technicznych Knovel
- zasobów książek elektronicznych, np. baz IBUK Libra, Academic Research Source eBooks i innych.
- wszystkie e-zasoby, czyli książki, czasopisma, artykuły, recenzje, itp., można wyszukać za pomocą Multiwyszukiwarki EDS umieszczonej na stronie www Biblioteki (patrz: strona 3)

### Słowniczek

**E-książka** (także: **eBook**, **e-book**, **książka elektroniczna**, **publikacja elektroniczna**,) – publikacja książkowa, zapisana w formie elektronicznej, składająca się z tekstu, zdjęć lub obu, odczytywana za pomocą odpowiedniego oprogramowania, na ekranach komputerów lub innych urządzeń elektronicznych (źródło: Wikipedia).

Hasło przedmiotowe – wyraz lub zdanie odzwierciedlające treść dokumentu

Karta katalogowa - zawiera najważniejsze informacje o książce pochodzące ze strony tytułowej książki (autor, tytuł, miejsce wydania, wydawnictwo, rok wydania, opis fizyczny, nazwa serii - jeśli książka jest wydana w ramach serii, nr ISBN, hasła przedmiotowe)

**Prolongata** – przedłużenie terminu ważności układu, umowy, płatności weksla, odroczenie terminu realizacji jakiegoś zobowiązania (źródło: Wikipedia). Tutaj: przedłużenie terminu zwrotu książek

**Rewers** - formularz do zamawiania książek i czasopism

**Słowa kluczowe** - wyrazy lub wyrażenia wybrane z tytułu, tekstu dokumentu lub spoza tekstu charakteryzujące jego treść

**Sygnatura** - znak cyfrowy lub literowo-cyfrowy umieszczony na książce i w katalogu on-line, określający miejsce książki w zbiorach bibliotecznych.

### Biblioteka Państwowej Akademii Nauk Stosowanych w Chełmie

ul. Pocztowa 54, Budynek A 22-100 Chełm tel. 82 565 64 82 e-mail: <u>biblioteka@panschelm.edu.pl</u> www.biblioteka.panschelm.edu.pl